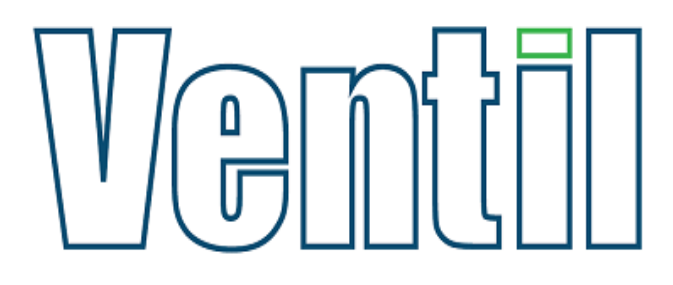

# CRS 2.0 Manual

Information on how to operate test software.

# Ventil

# Index

| 1 | Star | t up                               | . 2 |
|---|------|------------------------------------|-----|
| 2 | Mai  | n menu                             | . 2 |
| 3 | Ном  | v to perform a test                | .4  |
| 4 | Crea | ate test report                    | .7  |
| 5 | Crea | ating, viewing, editing a recipe   | . 8 |
|   | 5.1  | View a recipe                      | . 8 |
|   | 5.2  | Create a recipe                    | .9  |
|   | 5.3  | Edit a recipe1                     | LO  |
| 6 | Crea | ating, viewing, editing an Action1 | 11  |
|   | 6.1  | Create an Action1                  | 11  |
|   | 6.2  | Editing an Action1                 | L3  |
| 7 | Con  | nmand List1                        | 15  |

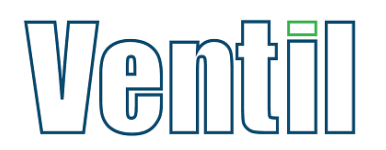

#### 1 Start up

When starting up the CRS software you will have to sign in to gain access to testing and recipe management.

1. Click on Sign in to continue.

| Sign In  |         |
|----------|---------|
| Username | ****    |
| Password | admin   |
|          | Sign in |
|          | 2       |

#### 2 Main menu

An overview of the main menu buttons.

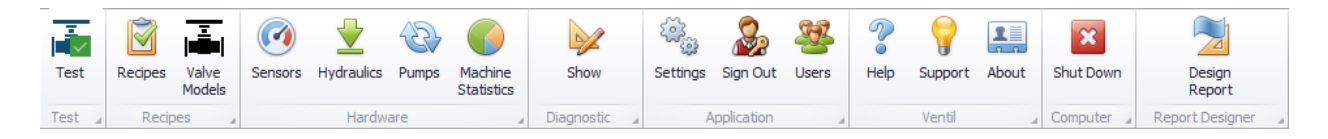

| lcon                  | Menu text             | Description                              |
|-----------------------|-----------------------|------------------------------------------|
| Test                  | Test                  | Starts the test wizard.                  |
| Recipes               | Recipes               | Create, view or edit Recipes.            |
| Valve<br>Models       | Valve Models          | Create, view or edit Valve Models        |
| Sensors               | Sensors               | Sensor settings.                         |
| Hydraulics            | Hydraulics            | Hydraulic settings.                      |
| Pumps                 | Pumps                 | Pump settings.                           |
| Machine<br>Statistics | Machine<br>Statistics | Statistics about the use of the machine. |

# 

| Show             | Show          | Shows the Diagnostics screen.                             |
|------------------|---------------|-----------------------------------------------------------|
| Settings         | Settings      | Application settings.                                     |
| Sign Out         | Sign Out      | Sign out current user.                                    |
| Users            | Users         | User management.                                          |
| <b>P</b><br>Help | Help          | Opens this help document.                                 |
| Support          | Support       | Opens the Ventil service website.                         |
| About            | About         | Shows Version information and Ventil contact information. |
| Shut Down        | Shut Down     | Shuts down the computer.                                  |
| Design<br>Report | Design Report | Show the report designer.                                 |

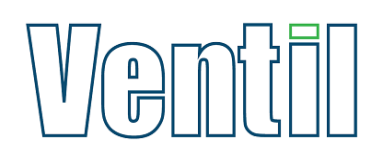

#### 3 How to perform a test

1. Start the test wizard by clicking on the Test button in the main menu.

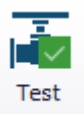

2. Select a Valve Model on the left side of the screen.

On the right side of the screen some information about the valve model will be shown.

| P SelectValveModelForm                                                                             |                                         |                               | ×       |
|----------------------------------------------------------------------------------------------------|-----------------------------------------|-------------------------------|---------|
| Valve Models                                                                                       | Selected valve r                        | nodel                         |         |
| م                                                                                                  | Name                                    | 10" VM                        |         |
| 10" VM<br>10" Vulcolan<br>12" VM<br>12" Vulcolan<br>14" VM<br>16" VM<br>18" VM<br>20" VM<br>24" VM | Torque<br>Clamp pressure<br>Description | 0 Nm<br>2 30 Bar              |         |
| 6" VM<br>6" Vulcolan<br>8" VM<br>8" Vulcolan                                                       | Name<br>Size<br>Valve size              | 10" Oring<br>292.77 mm<br>10" |         |
|                                                                                                    |                                         |                               | Confirm |

- 3. Click Confirm to continue.
- 4. Select a recipe on the left side of the screen.

On the right side of the screen some information about the recipe will be shown.

| SelectRecipeForm     |                                                  |
|----------------------|--------------------------------------------------|
| Search for Recipe    | Recipe Information                               |
| Enter text to search | Recipe                                           |
| Ventil Test 1        | Name Ventil Test 1<br>Description Example recipe |
|                      |                                                  |
|                      | Selected valve model                             |
|                      | Name 10 <sup>®</sup> VM                          |
|                      | Torque 0 Nm                                      |
|                      | Clamp pressure 30 Bar                            |
|                      | Description                                      |
|                      | Sealing ring                                     |
|                      | Name 10" Oring<br>Size 292.77 mm                 |
|                      | Valve size 10"                                   |
|                      |                                                  |
|                      | Please select a recipe.                          |

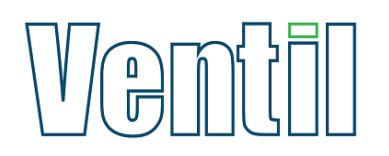

- 5. Click Confirm to continue.
- 6. Click Start to begin testing.

| Test  |       |        |        |              |          |        |           |          |          |                |                  |
|-------|-------|--------|--------|--------------|----------|--------|-----------|----------|----------|----------------|------------------|
| E     | 8     | Ŕ      | J.     | $\checkmark$ |          | ES .   | $\square$ | So.      |          |                | X                |
| Start | Abort | Manual | Stop   | Next         | Continue | Fill   | Drain     | Vent     | Unclamp  | Fault<br>Reset | Create<br>Report |
|       | Test  |        | Manual | Manual       | Manual   | Manual | Manual 4  | Manual 4 | Manual 🖌 | Manual         | Results 4        |

Progress can be followed through the recipe tree.

| Recipe        | Recipe             |                  |        |  |  |  |
|---------------|--------------------|------------------|--------|--|--|--|
| Recipe        | Ventil Test 1      |                  |        |  |  |  |
| Valve model   | 10" 150#           |                  |        |  |  |  |
| Sealing Ring  | 10" Oring          |                  |        |  |  |  |
| Test sequence | Running            |                  |        |  |  |  |
| Sequence      |                    | Parameter        | Status |  |  |  |
| Clamp         |                    |                  |        |  |  |  |
| Manual C      | Clamp              | 54 Bar           | Busy   |  |  |  |
| Fill - 40 sec |                    |                  |        |  |  |  |
| Actuate       | Control            | Half Open        |        |  |  |  |
| Fill          |                    | 0:00:40          |        |  |  |  |
| Hydrostatic   | Body Test - 52 Bar |                  |        |  |  |  |
| Pressuriz     | e .                | 52 Bar           |        |  |  |  |
| Stabilize     |                    | 0:00:30   52 Bar |        |  |  |  |
| Test Wit      | h Block            | 0:00:30   52 Bar |        |  |  |  |
| Vent          |                    |                  |        |  |  |  |
| Unclamp       |                    |                  |        |  |  |  |
| Manual U      | Inclamp            |                  |        |  |  |  |

7. Follow the instructions as they are shown on the screen.

| • Ventil CNC Valve Test Software                                                                                       |                                                                                                    |
|----------------------------------------------------------------------------------------------------|----------------------------------------------------------------------------------------------------|
| Test                                                                                                    |                                                                                                    |
| Start Abort Manual Stop Next Continue Fil Dr.                                                                          | Tain Vent Create Control Parel                                                                                                    |
| Recipe                                                                                                    | Measurements                                                                                                    |
| Recipe Ventil Test 1                                                                                                   | Test Pressure                                                                                                    |
| Valve model 10° 150#<br>Sealing Ring 10° Oring<br>Test sequence Running                                                | Elapsed time      00:00:10 / 00:00:00        Test direction      A + B        Test System      High pressure Liquid                                                                         |
| Clamp  Clamp  Clamp  Manual Clamp  S18 ar  Actuate Control  Actuate Control  Actuate Control  Control  Actuate Control | Valve position Almost closed                                                                                                    |
| U Andre C.A. Tot COD                                                                                                   | Clamp<br>Please clamp the valve.                                                                                                    |
| Manual Undamp                                                                                                    | 0.4<br>0.2<br>0.0<br>0.0<br>0.0<br>0.00:00 0:00:01 0:00:02 0:00:04 0:00:05 0:00:06 0:00:07 0:00:08 0:00:09 0:00:10 0:00:11 0:00:12<br>Torque                                                |
|                                                                                                    | 2      -0.2        -0.4      -0.4        -0.4      -0.4        0:00:00      0:00:02      0:00:03      0:00:05      0:00:05      0:00:07      0:00:08      0:00:10      0:00:11      0:00:12 |

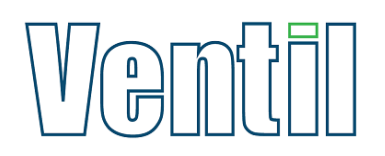

#### For some instructions an operator action is required.

| a Ventil CNC Valve Test Software                                                                                                    |                                                                                                    |
|----------------------------------------------------------------------------------------------------|----------------------------------------------------------------------------------------------------|
| ⊌ <b>0</b> • ▼<br>Test                                                                                                    |                                                                                                    |
| Start Abort Manual Stop Next Continue RI E                                                                                                    | ran Vent Create Report Panel                                                                                                    |
| Test a Manual a Manual a Manual a Manual a Ma                                                                                                    | nual / Manual / Results / Demo                                                                                                    |
| Recipe Ventil Test 1                                                                                                    | Test Pressure                                                                                                    |
| Valve model 10° 150 #<br>Sealing Ring 10° Oring<br>Test sequence Running<br>Sequence Parameter Status<br>Completed<br>Manual Gamp 54 Bar Completed<br>Fill - 40 sec<br>Completed Completed | Elapsed time 00:01:26 / 00:00:30<br>Test drection A + B<br>Test System High pressure Liquid<br>Valve position Half Open                                                                                                    |
|                                                                                                    | Visual inspection                                                                                                    |
|                                                                                                    | Inspect valve for leakage.                                                                                                    |
|                                                                                                    |                                                                                                    |
|                                                                                                    | Pass Fail                                                                                                    |
|                                                                                                    | 0.2<br>0.2<br>0.4<br>0.00:00 0:00:20 0:00:40 0:01:00 0:01:20 0:01:40 0:02:00 0:02:20 0:02:40 0:03:00 0:03:20 0:03:40<br>Torque<br>0.4<br>0.4<br>0.2<br>0.4<br>0.4<br>0.2<br>0.4<br>0.4<br>0.2<br>0.4<br>0.4<br>0.4<br>0.4<br>0.4<br>0.4<br>0.4<br>0.4 |
|                                                                                                    | -0.4<br>0:00:00 0:00:20 0:00:40 0:01:00 0:01:20 0:01:40 0:02:00 0:02:20 0:02:40 0:03:00 0:03:20 0:03:40                                                                                                    |

Press one of the buttons to continue.

8. When the recipe has been tested the following message will be shown.

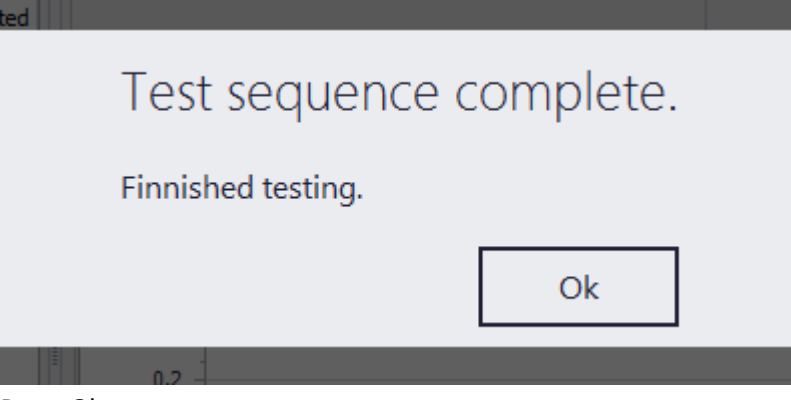

Press Ok.

Don't close the window as it is needed for making a test report.

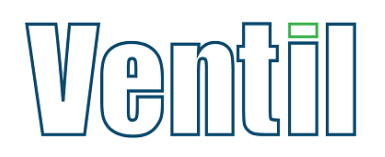

#### 4 Create test report

Make sure you have tested a recipe as shown in: How to perform a test.

1. Click on Create Report

| Test  |       |        |          |              |            |          |           |          |                  |
|-------|-------|--------|----------|--------------|------------|----------|-----------|----------|------------------|
| Ð     | ×     | Ŕ      |          | $\checkmark$ |            | ES .     | $\square$ | So       | X                |
| Start | Abort | Manual | Stop     | Next         | Continue   | Fill     | Drain     | Vent     | Create<br>Report |
|       | Test  |        | Manual 🔒 | Manual       | 🖌 Manual 🔒 | Manual 🔺 | Manual 🔺  | Manual 🦼 | Results 🔒        |

2. On the left side of the screen report information can be filled in.

| Report Info      |                 |   |
|------------------|-----------------|---|
| Date             | 11/3/2016 10:38 |   |
| Work Order No.   |                 | ٦ |
| Item No.         |                 | ٦ |
| Serial No.       |                 |   |
| Body Heat No.    |                 |   |
| Cover Heat No.   |                 |   |
| Tag No.          |                 |   |
| Size             | 10"             |   |
| Pressure class   | 150             |   |
| Type / Model     |                 |   |
| Testing Standard |                 |   |
| Operator         |                 |   |
| Remark           |                 | * |
|                  |                 | ÷ |
| Comment          |                 | - |

3. Press Save, when all relevant information has been filled in.

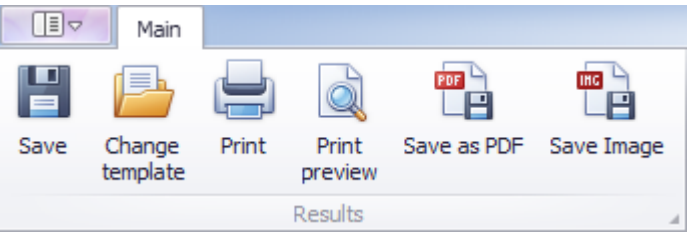

This will save all test results and report information to the database. A pdf of the report is also being generated.

4. The window can now be closed by clicking on the X.

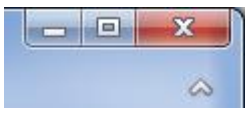

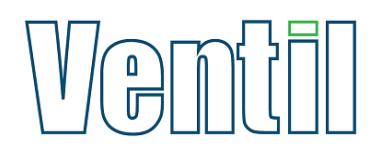

## 5 Creating, viewing, editing a recipe

Creating, viewing and editing can all be done by clicking on the Recipes button in the main menu.

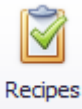

#### 5.1 View a recipe

1. Recipe information can be found by selecting a recipe on the left side of the screen.

| кеар   | es                   |   |
|--------|----------------------|---|
| Filter | Enter text to search | Q |
| Ventil | Test 1               |   |

In the middle of the screen the structure of the recipe can be seen.

| Recipe details                        |
|---------------------------------------|
| Full recipe                           |
| 🖃 - Ventil Test 1                     |
| A: Clamp                              |
| C: Manual Clamp                       |
| A: Fill - 40 sec                      |
| C: Actuate Control                    |
| C: Fill                               |
| 🖃 - A: Hydrostatic Body Test - 52 Bar |
| C: Pressurize                         |
| C: Stabilize                          |
| C: Test With Block                    |
| C: Vent                               |
| A: Unclamp                            |
|                                       |

2. Detailed information of every action or command can be seen by clicking on desired item.

| ull recipe                          | Recipe                                                                                                  |                                                                                                    |                          |
|-------------------------------------|----------------------------------------------------------------------------------------------------|----------------------------------------------------------------------------------------------------|--------------------------|
| Ventil Test 1                       |                                                                                                    |                                                                                                    |                          |
| A: Clamp                            | Name V                                                                                                  | 'entil Test 1                                                                                                    |                          |
| C: Manual Clamp                     |                                                                                                    | short recipe for demo purpose                                                                                                    |                          |
| A: Fill - 40 sec                    |                                                                                                    | and creape for delito purpose.                                                                                                    |                          |
| C: Actuate Control                  | Description                                                                                             |                                                                                                    |                          |
| C: Fill                             |                                                                                                    |                                                                                                    |                          |
| 📄 A: Hydrostatic Body Test - 52 Bar |                                                                                                    |                                                                                                    |                          |
| ···· C: Pressurize                  | Valve Model 1                                                                                           | 0" 150#, Size: 10"                                                                                                    |                          |
| C: Test With Nock                   |                                                                                                    |                                                                                                    |                          |
| C: Vent                             | Action                                                                                                  |                                                                                                    |                          |
| - A: Unclamp                        |                                                                                                    |                                                                                                    |                          |
| C: Manual Unclamp                   | Name                                                                                                    | Hydrostatic Body Test - 52 Bar                                                                                                    |                          |
|                                     | Test direction                                                                                          | A + B                                                                                                    |                          |
|                                     | Test system                                                                                             | High pressure Liquid                                                                                                    |                          |
|                                     |                                                                                                    |                                                                                                    |                          |
|                                     |                                                                                                    |                                                                                                    |                          |
|                                     |                                                                                                    |                                                                                                    |                          |
|                                     |                                                                                                    |                                                                                                    |                          |
|                                     | escription                                                                                              |                                                                                                    |                          |
|                                     |                                                                                                    |                                                                                                    |                          |
|                                     |                                                                                                    |                                                                                                    |                          |
|                                     |                                                                                                    |                                                                                                    |                          |
|                                     |                                                                                                    |                                                                                                    |                          |
|                                     | Command                                                                                                 |                                                                                                    |                          |
|                                     | Command                                                                                                 |                                                                                                    |                          |
|                                     | Command                                                                                                 | Stabilize                                                                                                    |                          |
|                                     | Command<br>Type<br>Duration                                                                             | Stabilize<br>00:00:30                                                                                                    |                          |
|                                     | Command<br>Type<br>Duration<br>Valve position                                                           | Stabilize<br>00:00:30 -<br>Unknown -                                                                                                    |                          |
|                                     | Command<br>Type<br>Duration<br>Valve position<br>Pressure                                               | Stabilize<br>00:00:30<br>Unknown                                                                                                    | Bar                      |
|                                     | Command<br>Type<br>Duration<br>Valve position<br>Pressure                                               | Stabilize<br>00:00:30<br>Unknown<br>52                                                                                                    | Bar                      |
|                                     | Command<br>Type<br>Duration<br>Valve position<br>Pressure<br>Function Torqu                             | Stabilize        00:00:30        Unknown        52        re        0                                                                                                    | Bar<br>Nm                |
|                                     | Command<br>Type<br>Duration<br>Valve position<br>Pressure<br>Function Torqu<br>Allowed Leaka            | Stabilize        00:00:30        Unknown        52        pe        0        pe                                                                                                    | Bar<br>Nm<br>bubbles/min |
|                                     | Command<br>Type<br>Duration<br>Valve position<br>Pressure<br>Function Torqu<br>Allowed Leaka            | Stabilize        00:00:30        Unknown        52        ie        0        je                                                                                                    | Bar<br>Nm<br>bubbles/min |
|                                     | Command<br>Type<br>Duration<br>Valve position<br>Pressure<br>Function Torqu<br>Allowed Leakay           | Stabilize        00:00:30        Unknown        52        pe        0                                                                                                    | Bar<br>Nm<br>bubbles/min |
|                                     | Command<br>Type<br>Duration<br>Valve position<br>Pressure<br>Function Torqu<br>Allowed Leaka            | Stabilize        00:00:30        Unknown        52        e        0        pe        0                                                                                                    | Bar<br>Nm<br>þubbles/min |
|                                     | Command<br>Type<br>Duration<br>Valve position<br>Pressure<br>Function Torqu<br>Allowed Leaka<br>Message | Stabilize      00:00:30                                                                                                    | Bar<br>Nm<br>bubbles/min |
|                                     | Command<br>Type<br>Duration<br>Valve position<br>Pressure<br>Function Torqu<br>Allowed Leaka<br>Message | Stabilize        00:00:30        Unknown        0        100:00:20        100:00:20        100:00:20        100:00:20        100:00:20        100:00:20        100:00:20        100:00:20        100:00:20        100:00:20        100:00:20        100:00:20        100:00:20        100:00:20        100:00:20        100:00:20        100:00:20        100:00:20        100:00:20        100:00:20        100:00:20        100:00:20        100:00:20        100:00:20        100:00:20        100:00:20        100:00:20        100:00:20        100:00:20        100:00:20        100:00:20        100:00:20        100:00:20        100:00:20        100:00:20        100:00:20        100:00:20        100:00:20        100:00:20        100:00:20        100:00:20< | Bar<br>Nm<br>bubbles/min |

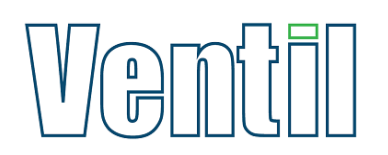

#### 5.2 Create a recipe

1. In the bottom left of the screen you see 4 buttons

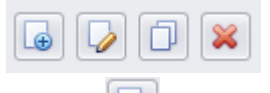

Click on 💷 to open a new screen.

2. Recipe information can be typed in the upper left of the screen.

| Recipe      |  |   |
|-------------|--|---|
| Name        |  |   |
| Description |  | - |
|             |  |   |
|             |  | - |

To be able to save the recipe, the recipe has to have a name.

3. In the upper right of the screen a valve model has to be selected.

| ValveModel  | Model    |
|-------------|----------|
| Value Medel | 10* 150# |
| valve Mouel | 10 150#  |
| Description |          |
|             |          |
|             |          |
|             |          |
|             |          |

4. To program a recipe you fill the "Action Sequence" by selecting an Action from the left list (Available Actions) and clicking on the Add button.

| Available Actions              |            | Action Sequence          |
|--------------------------------|------------|--------------------------|
| Filter Enter text to search    | ρ          |                          |
| Clamp                          |            | Clamp                    |
| Fill - 40 sec                  |            | Fill - 40 sec            |
| Hydrostatic Body Test - 52 Bar |            |                          |
| Undamp                         |            |                          |
|                                | C Add Adds | an Action to the bottom. |

If the correct action isn't available, you can program it, see <u>Programming an Action</u> for more information.

5. Press Save to store the recipe.

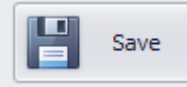

This will close the window.

6. You can find the new Recipe at the bottom of the list.

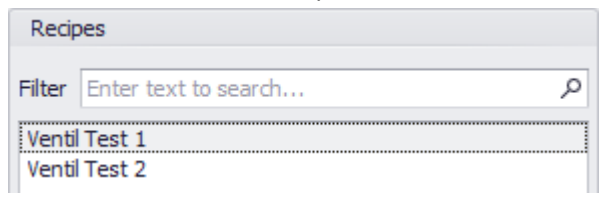

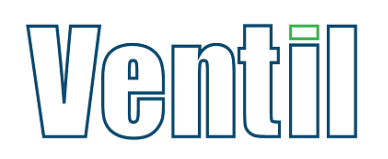

### 5.3 Edit a recipe

1. Select a recipe on the left side of the screen.

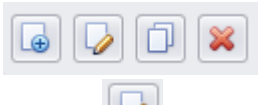

- Click on 🔟 to edit the selected recipe.
- 2. It is now possible to change the recipe details.
  - Also Actions can be added/removed/changed.

| vailable Actions                                           | Action Sequence |
|------------------------------------------------------------|-----------------|
| ilter Enter text to search                                 | م               |
| Clamp                                                      | Clamp           |
| Fill - 40 sec<br>Hydrostatic Body Test - 52 Bar<br>Unclamp | Fill - 40 sec   |
|                                                            | 🔇 Add           |
|                                                            | 3 Remove        |
|                                                            |                 |
|                                                            |                 |
|                                                            |                 |
|                                                            |                 |
|                                                            |                 |
|                                                            |                 |
| ـ ↓ ♥ ↓ 🕷                                                  |                 |
|                                                            |                 |

3. Press Save to save the changes.

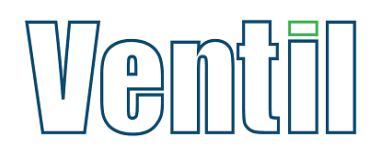

## 6 Creating, viewing, editing an Action

Actions can only be created, viewed, edited while creating or editing a recipe.

#### 6.1 Create an Action

1. Click on Recipes in the Main menu.

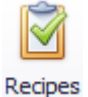

2. In the bottom left of the screen you see 4 buttons

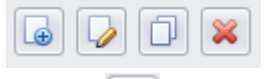

Click on 💷 to open the new recipe screen.

3. Under the bottom of the Available Actions list you can see 5 buttons.

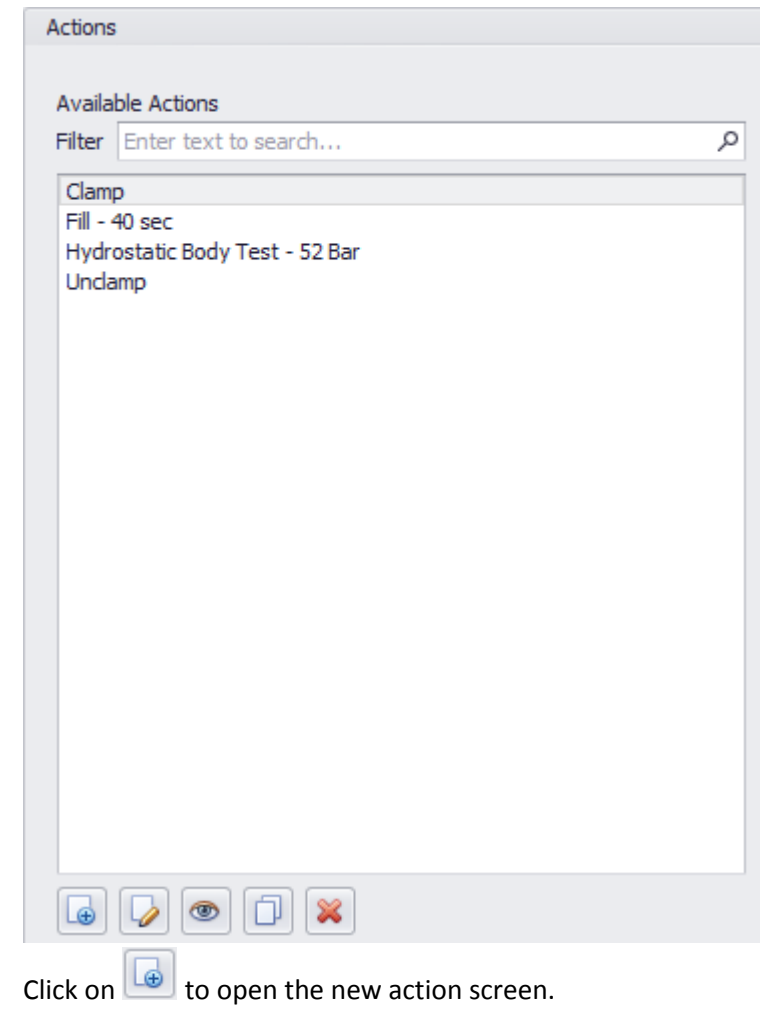

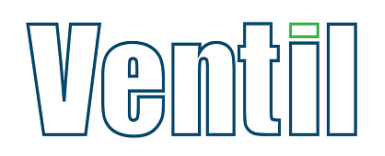

4. At the top half of the screen you can set some Action properties.

The name of the Action is required to be able to save.

| Action Properties |   |             |                  |   |
|-------------------|---|-------------|------------------|---|
| Name              |   | Direction   | A -> B           | • |
| Description       | A | Test System | Low pressure Air | • |
|                   |   |             |                  |   |
|                   |   |             |                  |   |

5. The Direction determines where to pressurize from and where to measure.

A -> B means pressurize at table A, measure on table B.

- 6. The Test System determines what pumps/medium is used for testing.
- 7. To make the machine do anything you have to add Commands to the Command Sequence

| Clamp (Manual)<br>Unclamp (Manual)<br>Closure Open |  |
|----------------------------------------------------|--|
|----------------------------------------------------|--|

Select a Command and click on Add (Double click on an Command will also add it).

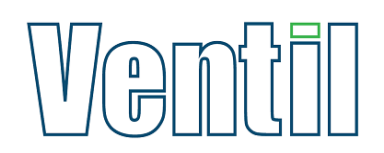

An popup screen appears.

| CommandForm     |                 |
|-----------------|-----------------|
| Command         |                 |
| Command         | ManualClamp     |
| Duration        | 00:00:00 -      |
| Valve Position  | Unknown         |
| Pressure        | 0 Bar           |
| Allowed Leakage | 0 bubbles/min - |
| Torque          | 0 Nm            |
| Message         |                 |
|                 |                 |
|                 |                 |
|                 |                 |
|                 |                 |
|                 | · · · ·         |
|                 | Ok Cancel       |
|                 |                 |

- Depending on the the Command different input is required.
  Fill in the necessary fields and press Ok.
  The Command is now added to the Action.
  Add as many Commands as needed.
- 9. Click Save to store the Action and make it available for a recipe.

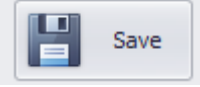

#### 6.2 Editing an Action

1. Click on Recipes in the Main menu.

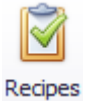

2. In the bottom left of the screen you see 4 buttons

| Ð | V | D | × |
|---|---|---|---|
|   | _ | _ | _ |

Click on 😡 or 🚺 to open the (new) recipe screen.

3. Select an Action.

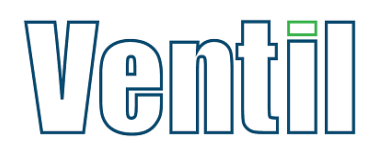

4. Under the bottom of the Available Actions list you can see 5 buttons.

| Actions                        |   |
|--------------------------------|---|
|                                |   |
| Available Actions              |   |
| Filter Enter text to search    | Q |
| Clamp                          | _ |
| Fill - 40 sec                  |   |
| Hydrostatic Body Test - 52 Bar |   |
| Unclamp                        |   |
|                                |   |
|                                |   |
|                                |   |
|                                |   |
|                                |   |
|                                |   |
|                                |   |
|                                |   |
|                                |   |
|                                |   |
|                                |   |
|                                |   |
|                                |   |
|                                |   |
|                                |   |
|                                |   |
|                                |   |
|                                |   |

Click on 🔽 to edit the action.

The Action screen is now opened.

 Double click on an Command in the Command Sequence to view/ edit the command properties. Only Commands in the Command Sequence can be edited.

The command properties screen appears.

6. Click Save when done.

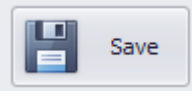

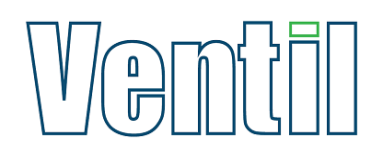

# 7 Command List

An overview of the machine capabilities.

| Command                 | Description                                                                           |
|-------------------------|---------------------------------------------------------------------------------------|
| NoCommand               | Will stop the machine.                                                                |
| ActuateControl          | Turns the actuator to the given position (Open, Close or ½ Open).                     |
| Fill                    | Fills the object with water for a given time.                                         |
| Pressurize              | Pressurizes the object to a given pressure.                                           |
| Stabilize               | Will block pressure in for x time, giving the object time to stabilize.               |
| StabilizeWithFlow       | Monitors the pressure for a given time. During this time it will activate a pump when |
|                         | pressure drops too low.                                                               |
| StabilizeOnPressureDrop | Monitors the pressure and will activate a pump when pressure drop too low, it will    |
|                         | continue to stabilize until the pressure drop is below the given leakage.             |
| TestWithBlock           | Blocks the pressure in the object and will monitor the pressure drop.                 |
| Drain                   | Purges the object for a given time.                                                   |
| Vent                    | Vents pressure from the test system including the object.                             |
| ManualClamp             | Asks the operator to clamp the object.                                                |
| ManualUnclamp           | Asks the operator to unclamp the object.                                              |
| ManualClosureOpen       | Asks the operator to open the closure.                                                |
| ManualClosureClose      | Asks the operator to close the closure.                                               |
| TestWithCounter         | Tests the object for bubbles or drips for a given time on a given pressure.           |
| FunctionTest            |                                                                                       |
| BTO                     | Brake to open test.                                                                   |
| ShowMessage             | Displays a message on the screen.                                                     |
| Reset                   | Resets the drive (in case any errors occur).                                          |
| FillActuate             | Combination of Fill and ActuateControl.                                               |
|                         | During actuating the object will be filled for a given time.                          |
| DrainActuate            | Combination of Drain an ActuateControl.                                               |
|                         | During actuating the object will be purged for a given time.                          |